### **INTRODUCTION**

This Quick Start is intended to assist in the initial installation and evaluation of Print Manager Plus 9.0. Setup will allow for installations of Basic, Standard and Premium levels of features, further information can be found below.

http://www.printmanager.com/products/print\_manager\_plus\_9\_features.htm

# **RELEASE NOTES**

- The evaluation provides full installation and will run for up to 60 days.
- Upgrades from Print Manager Plus 8.0 are not supported.
- Existing versions of Print Manager Plus and its agents should be removed prior to installing.
- <u>Warning</u>! Current database upgrades are not yet available so you should keep your Print Manager Plus 8.0 database. An upgrade script will be available soon.
- Should you encounter any issues, please see the Troubleshooting sections at the end of this document.

## **STARTING THE INSTALLATION**

After accepting the license agreement, the installation provides three major installation options.

[Primary Installation]\* Most evaluations or setups will just install with the Primary Installation option on their main Windows Print Server where shared printers are installed.

- To create the Database on an existing SQL Server you will need to check the "Show Advanced Installation Options" before clicking next.

[Additional Server] If additional servers require tracking the install can be run on those with the Additional Server option.

**[Workstation]** To track workstation queues, direct IP printing, install remote administration, or provide users with the Print client, choose Workstation

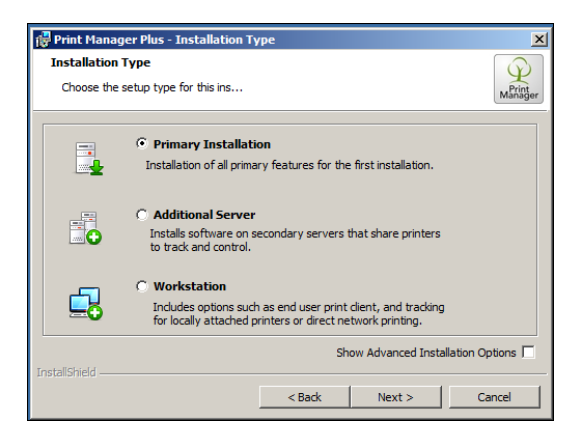

\*The Primary Installation must always be performed before additional installation types

### PERFORMING THE PRIMARY INSTALLATION:

The following will provide guidance on a Primary Installation with default features.

#### **Default Features of Primary Install:**

- Install and initialization of the Print Manager Plus Database on SQL Express
- Tracking, Control and Web Printing services for all local print queues on that machine
- Web Portal for Reporting, Web Printing, Release Station, Balance information and purchases
- Print Client, for providing authentication, billing or other end user feedback required to log a job.

#### 1. Launch the Setup and accept the License:

After launching the installation and passing the welcome screen, you will need to view and agree to the license and click **[Next]**.

| Print Manager Plus Setup |                                                                                                    | × |
|--------------------------|----------------------------------------------------------------------------------------------------|---|
|                          | Welcome to the Print Manager<br>Plus Setup Wizard                                                                                                    |   |
| Print<br>Manager         | The Setup Waard will allow you to charge the way Pont<br>Manage Phu Features are natiated on your computer or<br>even to remove Phur Hanage Phus Form your computer.<br>Click Next" to continue or "Cance" to exit the Setup Waard. |   |
|                          | <back next=""> Cancel</back>                                                                                                    | 1 |

| Print Manager Plus Setup                                                                                        |                      |
|----------------------------------------------------------------------------------------------------|----------------------|
| File Location and License Terms                                                                                 | MERS                 |
| Print Manager Plus will be installed on your computer. To install to a dif<br>enter it below or click "Browse". | ferent location,     |
| C:\Program Files (x86)\Print Manager\Print Manager Plus\                                                        | Browse               |
| You must agree to the <u>Licenses terms and conditions</u> before you can in Plus.                              | istall Print Manager |
| ☑ I agree to the License terms and conditions.                                                                  |                      |
| Ivanced Installer                                                                                               |                      |
|                                                                                                    |                      |

2. Choose the Installation Type: Select Primary Installation and click [Next].

| nstallation Typ   | e                                                                                                    |
|-------------------|----------------------------------------------------------------------------------------------------|
| Choose the setu   | p type for this system                                                                                                    |
|                   | Primary Installation                                                                                                    |
| <b>_</b>          | Installation of all primary features for the first installation.                                                          |
|                   | C Additional Server                                                                                                    |
|                   | Installs software on secondary servers that share printers to<br>track and control.                                       |
| 6                 | C Workstation                                                                                                    |
| <b>_0</b>         | Includes options such as end user print client, and tracking for<br>locally attached printers or direct network printing. |
| record Textallar  | Show Advanced Installation Option                                                                                         |
| niceo pistaller — |                                                                                                    |

#### 3. Provide an Authentication Account:

The Primary Installation will require a Windows Account for its Services and Web Portal with local administrator privileges.

| 🚏 Print Manager Plus - Installation Ty   | rpe X                 |  |  |  |  |  |  |  |  |  |
|------------------------------------------|-----------------------|--|--|--|--|--|--|--|--|--|
| Service Logon                            |                       |  |  |  |  |  |  |  |  |  |
| choose the setup type for this installau | Manager .             |  |  |  |  |  |  |  |  |  |
| Windows Account Requirements:            |                       |  |  |  |  |  |  |  |  |  |
| ✓ Local Administrator                    |                       |  |  |  |  |  |  |  |  |  |
|                                          |                       |  |  |  |  |  |  |  |  |  |
| Print Manager Plus - Credentials         |                       |  |  |  |  |  |  |  |  |  |
| Service Account:                         | Domain \Administrator |  |  |  |  |  |  |  |  |  |
|                                          |                       |  |  |  |  |  |  |  |  |  |
| Account Password:                        | ••••••                |  |  |  |  |  |  |  |  |  |
|                                          |                       |  |  |  |  |  |  |  |  |  |
| InstallShield                            |                       |  |  |  |  |  |  |  |  |  |
|                                          | < Back Next > Cancel  |  |  |  |  |  |  |  |  |  |

#### Service Logon Credential Functions

These credentials are required for the following:

- Track and Control Printing
- Run Web Portal within IIS
- Provide Web Printing features to queues on this server
- Lookup user information in the directory
   Access the database created during installation

#### 4. Ready to Install:

After clicking **[Install]** on the ready to install screen, many components including database and web services will be installed. This may take several minutes.

|    | j Print Manager Plus - InstallShield Wizard | 🙀 Print Mai     | nager Plus - InstallShield Wizard                                            |                  |
|----|---------------------------------------------|-----------------|------------------------------------------------------------------------------|------------------|
|    | Ready to Install the Program                | Installing      | Print Manager Plus                                                           | $\bigcirc$       |
|    | The wizard is ready to begin installation.  | The prog        | ram features you selected are being installed.                               | Print<br>Manager |
|    | Click Install to begin the installation.    | -12             | Please wait while the InstallShield Wizard installs Print Manager Plus. This |                  |
| Ir | ternet Information Services                 | U               | indy take beyer a minutest                                                   |                  |
|    |                                             |                 | Status:                                                                      |                  |
|    | Configuring Internet Information Services   |                 | Copying new files                                                            | -                |
|    | · · · · · · · · · · · · · · · · · · ·       |                 |                                                                              |                  |
|    | This will take several minutes              |                 |                                                                              |                  |
| -  |                                             |                 |                                                                              |                  |
|    |                                             |                 |                                                                              |                  |
|    |                                             |                 |                                                                              |                  |
|    | InstallShield                               | InstallShield - |                                                                              |                  |
|    | < Back Install Cancel                       |                 | <back next=""></back>                                                        | ancel            |

#### 5. Installation Completed

M

Once completed, you should have two new icons on your desktop.

|                       | 😧 Print Manager Plus Setup                                                                                  | ×       |
|-----------------------|----------------------------------------------------------------------------------------------------|---------|
| Print<br>Nanagar Plus | Completing the Print Mar<br>Plus Setup Wizard<br>Col. the Trivit <sup>®</sup> button to cut the Setup Ward. | nager   |
| Web Portal            | < Dack. Finish                                                                                              | Centrel |

## LAUNCHING PRINT MANAGER PLUS FOR THE FIRST TIME:

Once installed on the Print Server, Print Manager Plus will automatically be tracking all network printing spooling on that Print Server. To further use the product and web portal, you will need to configure the product by first running the **[Print Manager Plus]** application shortcut.

#### Welcome & License Screen:

The first screen is a simple welcome screen. You will be prompted here to choose a License mode.

This installation provides a 60 day test version of the Edition you choose.

| is wizard | will assist in configuring basic settings for initial use.                                                                              | 5      |
|-----------|----------------------------------------------------------------------------------------------------|--------|
| Q         | Evaluate Basic Edition<br>Provides print trading, costs auditing, web reporting and more.                                               | 0      |
| Q         | Evaluate Standard Edition<br>Basic features plus quotas, budgits, restrictions rules, release station events<br>and delivery, and arce. |        |
| 9         | Evaluate Premium Edition<br>Standard features plus print doud, payment portal, client and project billing,<br>settings APIs, and more.  |        |
| 0         | Existing License<br>Activite using an existing Lamme file                                                                               | Select |

#### **Default Printing Costs:**

This screen allows you name your starting cost profile for all print queues, and also set basic printing costs. Many more advanced options will be available per printer after your installation.

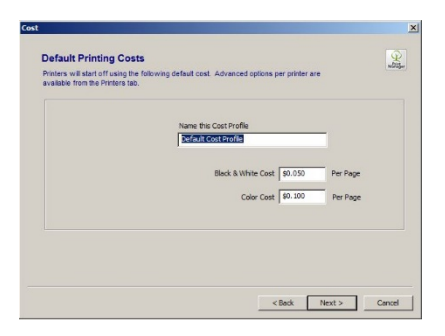

#### Master Password and Admin Setup:

This screen requires you set a password on the master administrative account for Print Manager Plus. In addition to that it will by default promote the using running the wizard to an Admin so that they have full control over tracking settings and history.

| Master<br>The ma<br>the We<br>director<br>services | Account<br>ster account allows login to<br>b Portal even when<br>ry or other Windows logon<br>s are unavailable.              | Pret Manager Plus, and fa Web Portal. It has<br>en when Active Directory is unavailable.<br>Kaster |
|----------------------------------------------------|----------------------------------------------------------------------------------------------------|----------------------------------------------------------------------------------------------------|
|                                                    | Add current user to Print Manager Plus admin group $\!\!\!\!\!\!\!\!\!\!\!\!\!\!\!\!\!\!\!\!\!\!\!\!\!\!\!\!\!\!\!\!\!\!\!\!$ | adomaintest.local\Administrator                                                                    |
|                                                    |                                                                                                    | < Back Finish Cancel                                                                               |

## THE ADMINISTRATIVE INTERFACE:

Print Manager Plus is divided into six sections for managing various aspects of printing that can be navigated through the menu at the top of the program:

| 6             | ≂Print M | lanager P | lus - Premium Edition  | 1 - 60 Days                       |                                                             |                                          |                                                             |                                                                                                    |               |                   |                | _ <u>5</u> × |
|---------------|----------|-----------|------------------------|-----------------------------------|-------------------------------------------------------------|------------------------------------------|-------------------------------------------------------------|----------------------------------------------------------------------------------------------------|---------------|-------------------|----------------|--------------|
| Mariller      | Users    | Group     | s Organizational U     | Units Billing                     | Printers                                                    | Services                                 |                                                             |                                                                                                    |               |                   |                | Language 👻   |
| Refrest       |          | Sea       | rch User List          | Edit Sele<br>Sync fro<br>Create U | ected User<br>m Active Directo<br><b>Jser</b><br>er Actions | ny Summary Detailed Reports<br>Reporting | Add View Filter Show Inactive Users Custom User Fields View | Content of the second second s |               |                   |                |              |
| User Na       | me       |           | Domain Name            | Last Job                          |                                                             | Primary Group                            | Organizational Unit                                         | Full Name                                                                                                    | Admin Level   | Primary (Balance) | Paid (Balance) | Restrictions |
| Doma<br>& Adm | in Users |           | Print Man.com          | None                              |                                                             | Domain Users                             | < Domain Root >                                             | Administrator                                                                                                    | Administrator | Unlimited         | None           | None         |
| & Mas         | er       |           | < Print Manager Plus > | None                              |                                                             |                                          | None                                                        |                                                                                                    | Administrator | Unlimited         | Unlimited      | None         |

## **USERS:**

This tab will provide a list of users Print Manager Plus is aware of. This list grow as users print and their jobs are tracked.

Double Clicking a User will provide Quota, Restriction, and other user specific options:

| Jotas                                        | Administrator                                                                                                    |                                                                                                    |                                                                                                    | PrintMan.co                                                                                                    | om 💭                        |
|----------------------------------------------|----------------------------------------------------------------------------------------------------|----------------------------------------------------------------------------------------------------|----------------------------------------------------------------------------------------------------|----------------------------------------------------------------------------------------------------|-----------------------------|
| es and Restrictions                          |                                                                                                    |                                                                                                    |                                                                                                    |                                                                                                    | 🔎                           |
| Information                                  | Current Quotas                                                                                                    |                                                                                                    |                                                                                                    | < Domain Roo                                                                                                    | t >                         |
| nin Rights                                   |                                                                                                    |                                                                                                    |                                                                                                    |                                                                                                    |                             |
| sword                                        | Balance Name Current B                                                                                                    | Balance Type                                                                                                    | Primany                                                                                                    |                                                                                                    |                             |
|                                              | Primary Unlim                                                                                                    | ited Currency                                                                                                    | r minary                                                                                                    |                                                                                                    |                             |
|                                              | Paid \$0.                                                                                                    | UU Currency                                                                                                    |                                                                                                    | Change                                                                                                    | -                           |
|                                              |                                                                                                    |                                                                                                    | Unlimited                                                                                                    | \$0.000 Set 🛟 🚍                                                                                                    |                             |
|                                              |                                                                                                    |                                                                                                    |                                                                                                    |                                                                                                    |                             |
|                                              |                                                                                                    |                                                                                                    |                                                                                                    |                                                                                                    |                             |
|                                              | ,                                                                                                    |                                                                                                    |                                                                                                    | Edit Ralances                                                                                                    |                             |
|                                              |                                                                                                    |                                                                                                    |                                                                                                    | Edit Bild roos                                                                                                    |                             |
|                                              |                                                                                                    |                                                                                                    |                                                                                                    |                                                                                                    |                             |
|                                              |                                                                                                    |                                                                                                    |                                                                                                    |                                                                                                    |                             |
| Queter                                       |                                                                                                    |                                                                                                    |                                                                                                    |                                                                                                    |                             |
| Quotas                                       | Administrator                                                                                                    |                                                                                                    |                                                                                                    | PrintMan.co                                                                                                    | om 🧒                        |
| Rules and Restrictions                       |                                                                                                    |                                                                                                    |                                                                                                    |                                                                                                    | <u> </u>                    |
|                                              |                                                                                                    |                                                                                                    |                                                                                                    |                                                                                                    |                             |
| User Information                             |                                                                                                    |                                                                                                    |                                                                                                    | < Domain Roo                                                                                                    | 1t >                        |
| User Information<br>Admin Rights             |                                                                                                    |                                                                                                    |                                                                                                    | < Domain Roo                                                                                                    | it>                         |
| User Information<br>Admin Rights             | Name                                                                                                    | Туре                                                                                                    | Action Order                                                                                                    | < Domain Roc                                                                                                    | it >                        |
| User Information<br>Admin Rights<br>Password | Name<br>Enabled                                                                                                    | Туре                                                                                                    | Action Order                                                                                                    | < Domain Roc Job Title Restricts job based on text within the job titl                                                                                                    | e.                          |
| User Information<br>Admin Rights<br>Password | Name<br>Enabled<br>I Tite                                                                                                    | Type                                                                                                    | Action Order  <br>                                                                                                    | < Domain Roc Job Title Restricts job based on text within the job tit                                                                                                    | e.                          |
| User Information<br>Admin Rights<br>Password | Name<br>Enabled<br>I Rate<br>Disabled                                                                                                    | Type                                                                                                    | Action Order  <br>                                                                                                    | < Domain Roc<br>Job Title<br>Restricts job based on text within the job titl                                                                                                    | e.                          |
| User Information<br>Admin Rights<br>Password | Name<br>Enabled<br>C C Ttle<br>Disabled                                                                                                    | Type<br>Restriction                                                                                                    | Action Order  <br>Delete 1                                                                                                    | < Domain Roc<br>Job Title<br>Restricts job based on text within the job titl<br>Set Title Restrictions                                                                                                    | e.                          |
| User Information<br>Admin Rights<br>Password | Name<br>Enabled<br>Disabled<br>Disabled                                                                                                    | Type<br>Restriction<br>Restriction<br>Restriction                                                                                                    | Action Order                                                                                                    | Sob Title<br>Restricts job based on text within the job titi<br>Set Title Restrictions                                                                                                    | e.                          |
| User Information<br>Admin Rights<br>Password | Name<br>Enabled<br>Cle<br>Disabled<br>Cle<br>Disabled<br>Disabled<br>Disabled<br>Disabled<br>Disabled<br>Disabled<br>Disabled<br>Disabled                                                                                                    | Type<br>Restriction<br>Restriction<br>Restriction                                                                                                    | Action Order                                                                                                    | < Domain Roc<br>Job Title<br>Restricts job based on text within the job titl<br>Set Title Restrictions                                                                                                    | e.                          |
| User Information<br>Admin Rights<br>Password | Name<br>Enabled<br>☑ Inte<br>Disabled<br>□ Image Reprinting<br>□ Image State<br>□ Image Page Count<br>□ Image October<br>□ Image October<br>□ I                                                                                                    | Type<br>Restriction<br>Restriction<br>Restriction<br>Restriction                                                                                                    | Action Order                                                                                                    | < Domain Roc Dob Title Restricts job based on text within the job tit Set Title Restrictions                                                                                                    | e.                          |
| User Information<br>Admin Rights<br>Password | Name<br>Enabled<br>Ttle<br>Disabled<br>Graphting<br>Graph Size<br>Page Court<br>Graph Size<br>Graph Court                                                                                                    | Restriction<br>Restriction<br>Restriction<br>Restriction<br>Restriction                                                                                                    | Action Order  <br>Delete 1<br>Delete 1<br>Delete 2<br>Delete 2<br>Delete 2<br>Delete 2<br>Delete 2<br>Delete 2<br>Delete 2<br>Delete 3<br>Delete 3<br>Delete 4<br>Delete 4<br>Del | Set Title Restricts job based on text within the job titl     Set Title Restrictions  Default Job Action and Message                                                                                                    | e.                          |
| User Information<br>Admin Rights<br>Password | Name<br>Enabled<br>C C Le<br>Disabled<br>C C Le<br>Disabled<br>C C Le<br>Disabled<br>C C Le<br>Disabled<br>C C Le<br>Disabled<br>C C Le<br>Disabled<br>C C Le<br>Disabled<br>C C Le<br>Disabled<br>C C Le<br>Disabled<br>C C C Le<br>Disabled<br>C C C Le<br>C C Le<br>Disabled<br>C C C Le<br>Disabled<br>C C Le<br>Disabled<br>C C C                                                                    | Type<br>Restriction<br>Restriction<br>Restriction<br>Restriction<br>Restriction<br>Restriction                                                                                                    | Action Order                                                                                                    | Sob Title     Restricts job based on text within the job tit     Set Title Restrictions      Default Job Action and Message                                                                                                    | e.                          |
| User Information<br>Admin Rights<br>Password | Name<br>Enabled<br>✓ Calc<br>Disabled<br>→ Calc<br>→ Page Size<br>→ Page Count<br>→ Page Count<br>→ Count<br>→                                                           | Restriction<br>Restriction<br>Restriction<br>Restriction<br>Restriction<br>Restriction<br>Restriction<br>Restriction                                                                                                    | Action Order                                                                                                    | Comain Received and the second and the second an   | e.<br>                      |
| User Information<br>Admin Rights<br>Password | Name<br>Enabled<br>✓ Inte<br>Disabled<br>→ Ing Reprinting<br>→ Page Count<br>→ Page Count<br>→ Page Count<br>→ Duplex<br>→ Duplex<br>→ Duplex<br>→ Duplex<br>→ Duplex                                                                                                    | Restriction<br>Restriction<br>Restriction<br>Restriction<br>Restriction<br>Restriction<br>Restriction<br>Restriction<br>Restriction                                                                                                    | Action Order                                                                                                    | Comain Roc     Job Title     Restricts job based on text within the job tit     Set Title Restrictions      Default Job Action and Message      Default Job Action and Message      Default Dob Action and Message                                                                                                    | e.                          |
| User Information<br>Admin Rights<br>Password | Name<br>Enabled<br>Disabled<br>Disab                                                                                                    | Restriction     Restriction     Restriction     Restriction     Restriction     Restriction     Restriction     Restriction     Restriction     Restriction     Restriction     Restriction     Restriction     Restriction                 | Action Order                                                                                                    | Solution     Solution          | e.                          |
| User Information<br>Admin Rights<br>Password | Name         Enabled         ☑ International State         ☑ International State                                                                                                    | Restriction     Restriction     Restriction     Restriction     Restriction     Restriction     Restriction     Restriction     Restriction     Restriction     Restriction     Restriction     Restriction     Restriction     Restriction | Action Order                                                                                                    | Comain Rec<br>Solution Set Title Restricts job based on text within the job titl Set Title Restrictions  Default Job Action and Message  Default Job Action and Message  Default Job Action a | e.                          |
| User Information<br>Admin Rights<br>Password | Name<br>Enabled<br>✓ Calc<br>Disabled<br>→ Calc<br>→ Calc<br>→ Ca | Type<br>Restriction<br>Restriction<br>Restriction<br>Restriction<br>Restriction<br>Restriction<br>Restriction<br>Restriction<br>Restriction                                                                                                 | Action Order                                                                                                    | Comain Rec<br>Job Title<br>Restricts job based on text within the job tit<br>Set Title Restrictions           Default Job Action and Message           Opelate         Deletes the job from queue           Default Sob Action and Message         End Popup           End Popup         End End I           Message         Pintoma todos of this type are not allowed.                                                                                                    | e.<br>                      |
| User Information<br>Admin Rights<br>Password | Name       Enabled       ✓ Tale       Disabled       ● @ Page State       ● @ Page Count       ● @ Dage Count       ● @ Dage Count       ● @ Dage Count       ● @ Dage Count       ● @ Dage Count       ● @ Dage Count       ● @ Dage Count       ● @ Dage Count       ● @ Dage Count       ● @ Dage Count       ● @ Dage Count       ● @ Dage Count       ● @ Dage Count       ● @ Dage Count                                                                                                    | Type<br>Restriction<br>Restriction<br>Restriction<br>Restriction<br>Restriction<br>Restriction<br>Restriction<br>Restriction<br>Restriction<br>Restriction                                                                                  | Action Order                                                                                                    | Solution     Solution          | <b>t</b> ><br><b>c.</b><br> |
| User Information<br>Admin Rights<br>Password | Name         Enabled         Image: Constant of the state of the state of the                                                                                                    | Type<br>Restriction<br>Restriction<br>Restriction<br>Restriction<br>Restriction<br>Restriction<br>Restriction<br>Restriction<br>Restriction<br>Restriction                                                                                  | Action Order                                                                                                    | Sob Title Restricts job based on text within the job tit      Set Title Restrictions                                                                                                    | • ><br>•.<br>↓<br>↓         |
| User Information<br>Admin Rights<br>Password | Name       Enabled       ☑ International State       ☑ Page State       ☑ Page State       ☑ Page Court       ☑ By Daplex       ☑ Duplex       ☑ Duplex       ☑ Duplex       ☑ Duplex       ☑ Duplex       ☑ Duplex       ☑ Duplex       ☑ Duplex       ☑ Duplex       ☑ Duplex       ☑ Duplex       ☑ Duplex       ☑ Duplex       ☑ Duplex       ☑ Duplex       ☑ Duplex       ☑ Duplex       ☑ Duplex                                                                                                    | Type<br>Restriction<br>Restriction<br>Restriction<br>Restriction<br>Restriction<br>Restriction<br>Restriction<br>Restriction<br>Restriction                                                                                                 | Action Order                                                                                                    | <br>Sob Title<br>Restricts job based on text within the job title<br>Set Title Restrictions<br>Set Title Restrictions<br>Default Job Action and Message<br>Default Job Action and Message<br>Default Sob Action and Message<br>Default Sob Sol from queue<br>Send Popup<br>Message<br>Printing jobs of this type are not allowed.                                                                                                    | €.                          |

### **GROUPS AND ORGANIZATIONAL UNITS**

These tabs will contain all of the Groups and OUs from your directory. Like users, this will automatically grow. Restrictions can also be placed on Groups and OUs. As well as starting quotas, and scheduled quota updates

Double Clicking a Group or OU will provide Quota, Restriction, and other user specific options:

| 0                   | ≂Print Mar     | nager Plus | - Premium Edition | - 60  | Days                       |                |         |                  |          |              |                            |               |                                                                     |                                     |         |      |          |       | _ 8 ×      |
|---------------------|----------------|------------|-------------------|-------|----------------------------|----------------|---------|------------------|----------|--------------|----------------------------|---------------|---------------------------------------------------------------------|-------------------------------------|---------|------|----------|-------|------------|
| Matiger             | Users          | Groups     | Organizational U  | Jnits | Billing                    | Print          | ers     | Services         |          |              |                            |               |                                                                     |                                     |         |      |          |       | Language 🔻 |
| Refrest             |                |            | 1                 |       | 妙 Edit Grou<br>恐 Create Cu | ip<br>Istom Gr | oup     | Summary Detailed | Reports  | Ƴ Ac<br>□ St | ld View Fil<br>now Inactiv | er<br>e Users | Generation Edit Contraction Edit Edit Edit Edit Edit Edit Edit Edit | Domains<br>Groups<br>Import Options |         |      |          |       |            |
|                     |                | Search     | User List         |       | Group /                    | Actions        |         | Reportin         | 9        |              | View                       |               | E                                                                   | Directory                           |         |      |          |       |            |
| Group N             | ame            |            | Last Job          |       |                            |                | Domair  | n Name           | Priority | U            | ser Sync                   | Group 1       | уре                                                                 | Primary (Balance)                   | Budget  | Rest | rictions | Rules |            |
| < Prin              | t Manager I    | Plus >     |                   |       |                            |                |         |                  |          |              |                            |               |                                                                     |                                     |         |      |          |       | =          |
| A Loca              | I Users        |            | None              |       |                            |                | < Print | Manager Plus >   | 10       |              |                            | Local         |                                                                     | Unlimited                           | Not Set |      |          |       |            |
| Print               | lan.com        |            |                   |       |                            |                |         |                  |          |              |                            |               |                                                                     |                                     |         |      |          |       | Ξ          |
| Admi 🔊              | nistrators     |            | None              |       |                            |                | PrintMa | an.com           | 60       | N            | 0                          | Window        | s                                                                   | Unlimited                           | Not Set |      |          |       |            |
| 2 <sup>6</sup> Dom  | ain Admins     |            | None              |       |                            |                | PrintMa | an.com           | 30       | N            | 0                          | Window        | s                                                                   | Unlimited                           | Not Set |      |          |       |            |
| 2 <sup>6</sup> Dom  | ain Users      |            | None              |       |                            |                | PrintMa | an.com           | 10       | N            | ō                          | Window        | s                                                                   | Unlimited                           | Not Set |      |          |       |            |
| 📌 Ente              | rprise Admins  |            | None              |       |                            |                | PrintMa | an.com           | 40       | N            | 0                          | Window        | s                                                                   | Unlimited                           | Not Set |      |          |       |            |
| 2 <sup>6</sup> Grou | p Policy Creat | tor Owners | None              |       |                            |                | PrintMa | an.com           | 20       | N            | 0                          | Window        | s                                                                   | Unlimited                           | Not Set |      |          |       |            |
| A Sche              | ema Admins     |            | None              |       |                            |                | PrintMa | an.com           | 50       | N            | 0                          | Window        | s                                                                   | Unlimited                           | Not Set |      |          |       |            |

|                                  |                                                                         | × |
|----------------------------------|-------------------------------------------------------------------------|---|
| Quotas<br>Rules and Restrictions | Domain Admins PrintMan.com                                              | 8 |
| Budget                           | Current Quotas                                                          |   |
| Import Settings                  | Balance Name Current Balance Type Primary                               |   |
|                                  | [AD Search] will allow you to find and add Users even before they print |   |
|                                  | AD Search                                                               |   |
|                                  |                                                                         |   |
|                                  | Quota Update Schedule                                                   |   |
|                                  |                                                                         |   |
|                                  | Quota Updates do not apply to balances set to unlimited                 |   |
|                                  |                                                                         |   |
|                                  |                                                                         |   |
|                                  | Remove New Edit                                                         |   |

|                        | X                                                                                                    |
|------------------------|----------------------------------------------------------------------------------------------------|
| Quotas                 | and a second second second second second second second second second second second second second second second                                          |
| Rules and Restrictions | Domain Admins PrintMan.com                                                                                                    |
| Budget                 | < Domain Root >                                                                                                    |
| Import Settings        | Name         Type         Action         Order           Enabled         Color         This restriction will deny printing for any tops that will print |
|                        | Color Restriction 🔕 Delete 1                                                                                                    |
|                        |                                                                                                    |
|                        | [AD Search] will allow you to find and add Groups and OUs that have not                                                                                 |
|                        | been added yet                                                                                                    |
|                        | 📸 AD Search                                                                                                    |

### **BILLING**

Optional Clients and Projects can be created within this tab. It can be required that users select a client and or project to bill to for every job, or for specific printers.

### Clicking [New Client] will add your first account

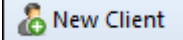

| 6        | ⇒Print M | anager Plu | s - Premium Edition - 6 | 0 Days                                         |                                   |                                         |                        |               |            |                            |            |             | _ = ×      |
|----------|----------|------------|-------------------------|------------------------------------------------|-----------------------------------|-----------------------------------------|------------------------|---------------|------------|----------------------------|------------|-------------|------------|
| Matster  | Users    | Groups     | Organizational Unit     | s Billing                                      | Pri                               | nters Services                          |                        |               |            |                            |            |             | Language - |
| Refresh  |          | Searc      | h User List             | & Edit Cli<br>& New Cl<br>& Add Su<br>Client A | ent<br>ient<br>b Projec<br>ctions | t Prompt<br>Settings<br>Billing Options | Summary Detailed State | ement Reports | Show Delet | ed Clients an<br>w Options | d Projects |             |            |
| Client 4 |          | 11         | ast Job                 | 1                                              | Project                           | Type                                    | Parent                 | Active        |            | Billable                   | Markup     | Description |            |
| Test     |          | 1          | Vone                    |                                                | Top Lev                           | /el                                     |                        | Active        |            | Billable                   | 0.000      |             |            |
| P        | roject 1 | 1          | Vone                    |                                                | Sub Pro                           | ject                                    | Test                   | Active        |            | Billable                   | 0.000      |             |            |
|          |          |            |                         |                                                |                                   |                                         |                        |               |            |                            |            |             |            |
|          |          |            |                         |                                                |                                   |                                         |                        |               |            |                            |            |             |            |

Opening [Prompt Settings] will allow you to prompt users to bill a client on each print job.

|                    | Billing Option                                                                                                    |
|--------------------|----------------------------------------------------------------------------------------------------|
| Prompt<br>Settings | Users print and are not required to bill jobs to a client or project.                                                                     |
|                    | Client and Project Selection User will be prompted to bill each print job to a client or project                                          |
|                    | Client or Project by Pin Code<br>User will be required to enter the exact client or project pin code                                      |
|                    | Billing Message and Options                                                                                                    |
|                    | Client or project must be selected before job can Minutes to make Selection 15                                                            |
|                    | When user doesn't respond in time When user doesn't respond in time  When user doesn't respond in time  When user doesn't respond in time |
|                    | Allow end user to Batch Bill print jobs When user doesn't have the Print Client running                                                   |
|                    | Allow any user to create new Clients and Projects                                                                                         |

Users will receive a prompt requiring them to bill the job.

| Print Manager Plus - Restriction Notification                     |                |           | ×            |
|-------------------------------------------------------------------|----------------|-----------|--------------|
| Test Page                                                         |                |           | Job # 1      |
| + Administrator@adomaintest.local                                 |                |           |              |
| Billing Client or project must be selected before job can be allo | owed to print. |           |              |
|                                                                   | _              | Comments: |              |
| Project 1                                                         | ÷              |           |              |
| M Billable                                                        |                |           |              |
|                                                                   |                |           | 14:19        |
| Print Jobs in Queue : 1                                           |                |           | Print Cancel |

| Print Clie | ent Required:             |
|------------|---------------------------|
| Job Billin | g requires end users have |
| the Print  | Client installed on each  |
| machine.   |                           |
| This can l | be done by choosing       |
| Workstat   | tion during installation. |

### **PRINTERS**

This tab lists print queues being tracked, as well as Cost Profiles. Cost profiles are used as an easy way to set costs for many printers.

| Q        | ⊽Print Manage       | r Plus - Premi  | ium Edition - 60 | ) Days          |          |                    |                |                            |                    |                  |          |        |
|----------|---------------------|-----------------|------------------|-----------------|----------|--------------------|----------------|----------------------------|--------------------|------------------|----------|--------|
| MERISSer | Users Gro           | ups Orga        | nizational Units | Billing         | Printers | Services           |                |                            |                    |                  |          |        |
| Refresh  |                     |                 | *                | 🧔 Edit Printer  | Summa    | ry Detailed Report | s Web Confi    | rmation Billing Exclusions | <u> Page</u> Sizes | Edit View Filter | inters   |        |
|          |                     | Search User Lis | t                | Printer Actions |          | Reporting          |                | Global Options             |                    | View Options     |          |        |
| Printer  |                     |                 | Last Job         |                 |          | Print Server       | Share Name     | Туре                       | Status             | Condition        | Device   | Cost   |
| 🤹 Defau  | lt Cost Profile (De | fault)          | None             |                 |          |                    |                | Cost Profile               | Not Installed      | Not Installed    |          | \$0.05 |
| Window   | ws Print Queue      |                 |                  |                 |          |                    |                |                            |                    |                  |          |        |
| 🛤 WIN-F  | F78TEBLTJU8\B       | other PCL6 Clas | s None           |                 |          | WIN-F78TEBLT       | < Not Shared > | Windows Print Queue        | Tracking           | Ready            | WIN-F78T | [Defa  |
| 🛤 WIN-F  | F78TEBLTJU8\B       | other PCL6 Clas | s None           |                 |          | WIN-F78TEBLT       | < Not Shared > | Windows Print Queue        | Tracking           | Ready            | WIN-F78T | [Defa  |
| 🛤 WIN-F  | F78TEBLTJU8\C       | anon iR C5185 ( | r None           |                 |          | WIN-F78TEBLT       | < Not Shared > | Windows Print Queue        | Tracking           | Ready            | WIN-F78T | [Defa  |
| 🛤 WIN-F  | F78TEBLTJU8\C       | anon LBP6680/   | 3 None           |                 |          | WIN-F78TEBLT       | < Not Shared > | Windows Print Queue        | Tracking           | Ready            | WIN-F78T | [Defa  |
| 🛤 WIN-F  | F78TEBLTJU8\C       | anon LBP6680/   | 3 None           |                 |          | WIN-F78TEBLT       | < Not Shared > | Windows Print Queue        | Tracking           | Ready            | WIN-F78T | [ Defa |

Editing a Printer Queue will allow to set costs, restrictions, Web Portal Options and many other settings specific to that printer:

| Edit Properties for Brother P | CL6 Class Driver on VAIO (redirected 1)#:23                                                                                                    |
|-------------------------------|----------------------------------------------------------------------------------------------------|
| Cost Settings                 | Printer Cost Settings                                                                                                    |
| Rules and Restrictions        | use a Cost Profile                                                                                                    |
| Tracking Options              | Use the selected cost profile to determine page costs:                                                                                                    |
| Confirmation Settings         | Edit New                                                                                                    |
| Web Portal Options            |                                                                                                    |
| Client Billing Options        | Standard Cost Options Provides base cost ontions by Black, White Color, and Page Size for most devices                                                       |
| Printer Group                 |                                                                                                    |
| Printer Information           | Advanced Cost Options<br>Provides more advanced cost options including Black White, Color, Page Size, Linear Length, Area, Duplex and Economode<br>Discounts |
|                               | Mark as Large Format Device / Plotter for Reporting                                                                                                    |
|                               | How to charge for printing Black & White Cost \$0.050 Per Page Color Cost \$0.100 Per Page                                                                   |
|                               | Charge by Page Size Deduct Quota from the following balance                                                                                                  |
|                               | Primary Checks and deducts from Primary balance                                                                                                    |
|                               |                                                                                                    |

# SERVICES

This tab lists the services running the Print Manager Plus tracking and printing agents. These services can be stopped or restarted from this tab.

| Users       | Groups | Organizational Units | Billing         | Printers  | Services        |                 |                |            |
|-------------|--------|----------------------|-----------------|-----------|-----------------|-----------------|----------------|------------|
| 2           |        |                      | 🚱 Restart       |           |                 | TEdit View Filt | er             |            |
| afresh      |        | *                    | 🚯 Start         | Summani F | etailed Reports | Show Remov      | ed and Orphane | ed Servers |
|             | Search | i User List          | Service Actions | Re        | porting         | Vi              | ew Options     |            |
| achine Name |        | Last Job             |                 | Active    | Services        | Туре            | Status         | Version    |

# ACCESSING THE WEB PORTAL

Getting into the web portal can be done via either the Desktop shortcuts, or by clicking the reports button from any tab in Print Manager.

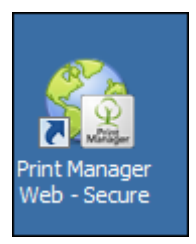

# PORTAL HOME:

The home page provides at a glance information on recent printing. End users who logon only see information on their printing.

## Quick Start Guide

| Ð    | 🛢 Print  | 盫 Balances      | Release     | Completed Jobs | i Reports    |              | ()                 | 🛱 Setting                                     | gs U  | ser 🔻  |
|------|----------|-----------------|-------------|----------------|--------------|--------------|--------------------|-----------------------------------------------|-------|--------|
| ecer | nt Acti  | vity            |             |                |              | Today        | Week               | Month                                         |       |        |
|      | Test Pa  | ge              |             |                | 5:09:58 AM   | Summary      | ,                  |                                               |       |        |
|      | Printer: | Canon iR C3880/ | C4080/C4580 |                | Cost: \$0.10 | Last Job     |                    |                                               | 5:09  | :58 AM |
|      |          |                 |             |                |              | B&W Pages    | 6                  |                                               |       | 0      |
|      |          |                 |             |                |              | Color Pages  | 6                  |                                               |       | 1      |
|      |          |                 |             |                |              | Jobs         |                    |                                               |       | 1      |
|      |          |                 |             |                |              | Cost         |                    |                                               |       | \$0.10 |
|      |          |                 |             |                |              | Savings      |                    |                                               |       | \$0.00 |
|      |          |                 |             |                |              | Effective    | Enviror            | nmental In                                    | npact |        |
|      |          |                 |             |                |              |              | Wood               |                                               |       | Detail |
|      |          |                 |             |                |              | Y            | 0.0 Tre<br>0.0 Tre | es Used<br>es Saved                           |       |        |
|      |          |                 |             |                |              | ш.           | Electri            | city                                          |       | Detail |
|      |          |                 |             |                |              |              | 0.0 kW<br>0.0 kW   | h used<br>h saved                             |       |        |
|      |          |                 |             |                |              |              | Emiss              | ions                                          |       | Detail |
|      |          |                 |             |                |              |              | 0.0 lbs<br>0.0 lbs | CO <sub>2</sub> used<br>CO <sub>2</sub> saved |       |        |
|      |          |                 |             |                |              | Top Print    | ers                |                                               |       |        |
|      |          |                 |             |                |              | Printer      |                    |                                               | Pages | Cost   |
|      |          |                 |             |                |              | Canon iR C   | 3880/C40           | 80/C4580                                      | 2     | \$0.20 |
|      |          |                 |             |                |              | Top Users    | s                  |                                               |       |        |
|      |          |                 |             |                |              | Name         |                    | Pa                                            | jes   | Cost   |
|      |          |                 |             |                |              | Administrato | or                 |                                               | 2     | \$0.20 |

## **PRINT:**

This page allows users to upload, and print documents from a variety of browsers and platforms including, Windows, Mac OSX, Android Devices, Chromebook, Apple iPad, Windows Web Printer for Print Manager Plus and more.

## Quick Start Guide

| Ŷ                                                                                                    | 🛢 Print      | 🟦 Balances          | Release        | Completed Jobs | 💽 Reports |              | 0             | 🋱 Settings | User 👻           |
|----------------------------------------------------------------------------------------------------|--------------|---------------------|----------------|----------------|-----------|--------------|---------------|------------|------------------|
|                                                                                                    |              |                     |                |                |           |              |               | Install    | Neb Printer      |
| Sele                                                                                                    | ct Docu      | ment                |                |                |           |              |               |            |                  |
| N                                                                                                    | ame          |                     |                |                |           | Expires      | S             | ize        |                  |
| ۹                                                                                                    | DOC A        | n easier way to pri | nt.docx        |                |           | 14 day(s)    | 7             | 9.5 KB     | ×                |
| Uplo     Supported                                                                                                    | file types   |                     |                |                |           |              |               |            |                  |
|                                                                                                    |              |                     |                |                |           |              |               | M          | lext <b>&gt;</b> |
|                                                                                                    |              | 0.01                |                |                |           |              | -             | N o m      |                  |
| <u><u></u><u></u><u></u><u></u><u></u><u></u><u></u><u></u><u></u><u></u><u></u><u></u><u></u><u></u><u></u><u></u><u></u><u></u><u></u></u> | 봉 Print      | Balances            | Release        | Completed Jobs | Keports   |              | ()            | Settings   | User 👻           |
| Print                                                                                                    | Docum        | ent                 |                |                |           | An easier wa | iy to print.d | Instal     | Web Printer      |
|                                                                                                    | Pri          | nter: Canon if      | R C3880/C4080/ | C4580          |           | Pricing      |               |            |                  |
|                                                                                                    | Co           | pies: 1             |                |                |           |              |               |            |                  |
|                                                                                                    | Pages per sl | neet: 1 2           | 4 6 9          | 16             |           |              |               |            |                  |
|                                                                                                    | Prin         | t on: One side      | 9              |                |           |              |               |            |                  |
|                                                                                                    | Color m      | ode: Color          | Grayscale      |                |           |              |               |            |                  |
|                                                                                                    | Page ra      | nge:                |                |                |           |              |               |            |                  |
|                                                                                                    | Paper        | tray: Automat       | ically Select  |                |           |              |               |            |                  |
|                                                                                                    |              |                     |                |                |           | Pre          | eview         |            |                  |
|                                                                                                    |              |                     |                |                |           |              |               | _          |                  |
| < ₿                                                                                                    | lack         |                     |                |                |           |              |               |            | Next >           |
|                                                                                                    |              |                     |                |                |           |              |               |            |                  |

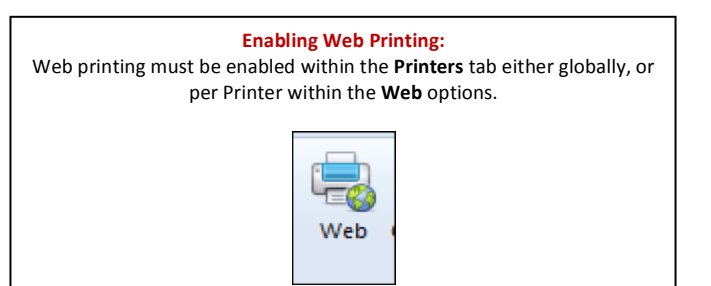

## **BALANCES:**

Administrators and managers may view and cut parameters for an users. End users can see their own quota, and purchase more with a Credit Card or PayPal if enabled.

## Quick Start Guide

| Ŷ               | 🛢 Print       | 🚊 Balances | Release | Completed Jobs | Reports              | (i) | 🗱 Settings  | User 👻 |
|-----------------|---------------|------------|---------|----------------|----------------------|-----|-------------|--------|
| Bal             | ance Info     | ormation   |         |                |                      |     |             |        |
| User:           | Administrator |            | × *     |                |                      |     |             |        |
|                 | Name          |            |         | Balance        | Last Updated         |     | Next Update |        |
| c               | Primary       |            |         | \$24.90        | 5/22/2014 9:09:59 AM |     |             |        |
| o               | Paid          |            |         | \$0.00         |                      |     |             |        |
| Edit            | Balance: P    | rimary     |         |                |                      |     |             |        |
| Amou<br>\$<br>+ | nt:<br>Set E  | Balance    |         |                | Unlimited:<br>On Off |     |             |        |

## RELEASE

This page will show all print jobs that are currently being held for Release. Jobs can be deleted or released. By default only Administrators can release and delete jobs.

| Q        | 📮 Print                 | 窟 Ba               | lances           | 🛃 Releas         | e    | Comple              | ted Jobs   |    | Reports     |         |          | ()      | 🛱 Settings | User 👻            |
|----------|-------------------------|--------------------|------------------|------------------|------|---------------------|------------|----|-------------|---------|----------|---------|------------|-------------------|
| Relea    | ise                     |                    |                  |                  |      |                     |            |    |             |         |          |         |            |                   |
|          | Date Ra                 | nge:               | Today            |                  |      | •                   |            |    |             |         |          |         |            |                   |
|          | F                       | rom:               | 5/22/201         | 4                | 12:0 | 0:00 AM             | ©          |    |             |         |          |         |            |                   |
|          |                         | To:                | 5/22/201         | 4                | 11:5 | 9:59 PM             | ©          |    |             |         |          |         |            |                   |
|          |                         |                    | 🕻 Refr           | esh              |      |                     |            |    |             |         |          |         |            |                   |
| User     | ≑ Job N                 | lame               | \$               | Workstati        | on ¢ | Printer             |            | \$ | Submitted - | Size \$ | Color \$ | Pages ≑ | Cost ≑     |                   |
| Administ | trator Micros<br>easier | soft Wor<br>way to | rd - An<br>print | WIN-<br>2IVQQPTF | 128  | Canon iR<br>C3880/C | 4080/C4580 | )  | 5:24:49 AM  | Default | Yes      | 1       | \$0.10     | Release<br>Delete |
|          |                         |                    |                  |                  |      |                     |            |    |             |         |          |         |            |                   |
| « (      | 1 >                     | >>                 |                  |                  |      |                     |            |    |             |         |          |         |            |                   |

## **COMPLETED JOBS**

This page will show all print jobs that are logged as printed. It provides Administrators a way to retract an individual print job from history, or change the billing of a job if needed.

If enabled, end users may update the billing of their own print jobs.

| $\widehat{\mathcal{Q}}$ | 🛢 Print  | t 🚊 Ba                      | lances           | 🖶 Release         |      | Comple              | ted Jol     | os    | ا 🜏 | Reports     |         |          | (i)     | 🗱 Settings | s User <del>-</del> |
|-------------------------|----------|-----------------------------|------------------|-------------------|------|---------------------|-------------|-------|-----|-------------|---------|----------|---------|------------|---------------------|
| Relea                   | se       |                             |                  |                   |      |                     |             |       |     |             |         |          |         |            |                     |
|                         | Date     | Range:                      | Today            |                   |      | •                   |             |       |     |             |         |          |         |            |                     |
|                         |          | From:                       | 5/22/2014        | 4 🗰               | 12:0 | 0:00 AM             | C           |       |     |             |         |          |         |            |                     |
|                         |          | To:                         | 5/22/2014        | 4                 | 11:5 | 9:59 PM             | ©           |       |     |             |         |          |         |            |                     |
|                         |          |                             | 🕻 Refre          | sh                |      |                     |             |       |     |             |         |          |         |            |                     |
| User                    | ¢ Jo     | b Name                      | \$               | Workstatio        | n ¢  | Printer             |             |       | ¢   | Submitted + | Size \$ | Color \$ | Pages ≑ | Cost ≑     |                     |
| Administ                | rator ea | icrosoft Wor<br>sier way to | rd - An<br>print | WIN-<br>2IVQQPTFI | 2S   | Canon iF<br>C3880/C | R<br>4080/C | :4580 | )   | 5:24:49 AM  | Default | Yes      | 1       | \$0.10     | Release<br>Delete   |
|                         |          |                             |                  |                   |      |                     |             |       |     |             |         |          |         |            |                     |
| <b>«</b>                | 1 >      | >>                          |                  |                   |      |                     |             |       |     |             |         |          |         |            |                     |

# **R**EPORTS

This page provides a full listing of all of the reports and charts available. The section labeled **[My Printing]** is available to all users and shows their own printing.

| Ŷ                                   | 🛢 Print 👚 Balances               | 🤹 Release 🛛 🔀 Cor          | mpleted Jobs [                         | 😸 Reports        |                |                                            | 0 <b>*</b>                    | Settings U  | ser 👻                |       |                        |
|-------------------------------------|----------------------------------|----------------------------|----------------------------------------|------------------|----------------|--------------------------------------------|-------------------------------|-------------|----------------------|-------|------------------------|
| User Repo<br>User Grou<br>Departmen | orts<br>ip Reports<br>nt Reports | Most Active<br>Most Active | Active<br>Clients<br>Large Format Prir | nters            | Pi<br>Da       | rinting<br>ily Printing E<br>urly Printing | By Time<br>by Month<br>By Day | е           |                      |       |                        |
| 🗧 WebAdvantage: Report View         | ver - Windows Internet Explor    | er                         |                                        |                  |                |                                            |                               |             | ×                    |       |                        |
| Today                               | Report title                     | : User Summary             | Y                                      | Edit Filte       | rs - None En   | abled                                      | 1                             |             | 1                    |       |                        |
| From: 05/22/2014 12:00:0            | IO AM 🖂 Job types                | : All jobs                 | ⊻ O                                    | Schedule re      | eport          |                                            | -                             | 2           |                      |       | ×                      |
| To: 05/22/2014 11:59:5              | i9 PM 🔽 Job color                | : All jobs                 |                                        | Remember Filters | and Options    |                                            |                               |             | it Filters - None Er | abled |                        |
| Main Report                         |                                  |                            |                                        |                  |                |                                            |                               |             | dule report          |       |                        |
| 9. 20 4. 04 10 0                    | Page 1 of                        |                            | DF T                                   |                  |                |                                            |                               |             | Filters and Options  |       | $\sim$                 |
| 1.0.00                              |                                  |                            |                                        |                  |                |                                            |                               |             |                      |       |                        |
| User Summar                         | y                                |                            |                                        |                  |                | From<br>To                                 | 05/22/2014 105/22/2014        | 12:00:00 AM |                      |       |                        |
| 4                                   |                                  |                            |                                        |                  |                |                                            |                               |             | hart type: Pie       | •     |                        |
| User                                | Full Name                        |                            | Job                                    | Sheets           | <u>B&amp;W</u> | Color                                      | Pages                         | Cost        |                      | From  | 05/22/2014 12:00:00 AM |
| Administrator                       | Administrator                    |                            | 1                                      | 1                | 0              | 1                                          | 1                             | \$0.10      |                      | 10    | 00/22/2014 11:59:59 PM |
|                                     |                                  |                            |                                        |                  |                |                                            |                               |             |                      |       |                        |
| Total For All Users:                |                                  |                            | Jobs                                   | Sheets           | B&W            | Color                                      | Pages                         | Cost        |                      |       |                        |
|                                     |                                  |                            | 1                                      | 1                | 0              | 1                                          | 1                             | \$0.10      |                      |       |                        |
|                                     |                                  |                            |                                        |                  |                |                                            |                               |             |                      |       |                        |
|                                     |                                  |                            |                                        |                  |                |                                            |                               |             |                      |       |                        |
|                                     |                                  |                            |                                        |                  |                |                                            |                               |             |                      |       |                        |
|                                     |                                  |                            |                                        |                  |                |                                            |                               |             |                      |       |                        |
|                                     |                                  |                            |                                        |                  |                |                                            |                               |             |                      |       |                        |
|                                     |                                  |                            |                                        |                  |                |                                            |                               |             |                      |       |                        |
|                                     |                                  |                            |                                        |                  |                |                                            |                               |             |                      |       |                        |
|                                     |                                  |                            |                                        |                  |                |                                            |                               |             |                      |       |                        |
|                                     |                                  |                            |                                        |                  |                |                                            |                               |             |                      |       |                        |
|                                     |                                  |                            |                                        |                  |                |                                            |                               |             | -                    |       |                        |
|                                     |                                  |                            |                                        |                  | <u> </u>       |                                            |                               |             |                      |       |                        |
|                                     |                                  |                            |                                        |                  |                |                                            |                               |             |                      |       |                        |
|                                     |                                  | _                          |                                        |                  |                |                                            |                               |             |                      |       |                        |

## **TROUBLESHOOTING INSTALLATION:**

If Print Manager Plus will not install, please launch the installation with logging using the below steps and document which installations were chosen.

1. Open a Command Prompt to the folder with your Installation file:

| 🚺 Downloads                 |                                    |                   |             |           |  |          |
|-----------------------------|------------------------------------|-------------------|-------------|-----------|--|----------|
| G 🖓 🗸 🕻 🗸 Administra        | Search Downloads                   |                   |             |           |  |          |
| Organize 🔻 Include in libra | ary 🔻 Share with 🔻 Burn New folder |                   |             |           |  | := - 🔟 🔞 |
| ☆ Favorites                 | Name ^                             | Date modified     | Туре        | Size      |  |          |
| E Desktop                   |                                    | 5/22/2014 3:43 AM | Application | 79,875 KB |  |          |
| Downloads                   |                                    |                   |             |           |  |          |
| 🔛 Recent Places             | Administrator: C:\Windows\system   | n32\cmd.exe       |             |           |  |          |
| 演 Libraries                 | C:\Users\Administrator\Down        | loads>PrintMana   | gerBeta     |           |  |          |
| Documents                   |                                    |                   |             |           |  |          |
| Music     Pictures          |                                    |                   |             |           |  |          |
| - recores                   |                                    |                   |             |           |  |          |

2. At the prompt enter the following. Replace the C:\PMSetupLog.log with the location you would like to save the log file to.

PrintManager.exe /v"/lv C:\PMSetupLog.log"

- 3. The install will launch, and populate the install log with any errors.
- 4. When finished, please provide the following to worldwidesupport@printmanager.com
  - a. Screenshot of installation error, or the last screen
  - b. All installation options chosen
  - c. The created installation log

| 👰 PrintManagerBeta                 | 5/22/2014 3:43 AM                                         | Application                                 | 79,875 KB                                                              |  |  |  |  |
|------------------------------------|-----------------------------------------------------------|---------------------------------------------|------------------------------------------------------------------------|--|--|--|--|
| Administrator: C:\Windows          | \system32\cmd.exe                                         |                                             |                                                                        |  |  |  |  |
| C:\Users\Administrato              | NDownloads>PrintManagerBeta.exe ∕v"∕lv C:\PMSetupLog.log' |                                             |                                                                        |  |  |  |  |
| C:\Users\Administrator\Downloads>  |                                                           |                                             |                                                                        |  |  |  |  |
|                                    | 📳 Print Manager Plus - Insta                              | allShield Wizard                            | X                                                                      |  |  |  |  |
|                                    |                                                           | InstallShield W                             | /izard Completed                                                       |  |  |  |  |
|                                    | Print<br>Manager                                          | The InstallShield Wi<br>Manager Plus. Click | izard has successfully uninstalled Print<br>Finish to exit the wizard. |  |  |  |  |
| to Data wa 2614, 5102/0014 2142 MM |                                                           | Show the W                                  | Vindows Installer log                                                  |  |  |  |  |
| Size: 78.0 MB                      |                                                           | < Bac                                       | k Finish Cancel                                                        |  |  |  |  |

## **TROUBLESHOOTING PROGRAM ISSUES**

If any errors, or unexpected behavior should occur during your evaluation, please provide the following information.

- 1. Description of the action being performed, and erroneous result
- 2. Screenshot of any errors, or visible malfunction
- 3. Screenshot relevant settings to that. (i.e. If a Job was charged incorrectly, please include cost settings)
- 4. Relevant log files immediately after the issue occurred.

5. Email all information to worldwidesupport@printmanager.com

# PRINT MANAGER PLUS LOG FILES

Print Manager Plus holds all logs within a [Logs] folder within the installation directory. There are four types.

• PMTracking:

This log provides detailed information about the tracking, and controlling of print jobs, including restrictions and quotas.

• PMPrinting:

This log provides information and errors on Web Prints sent to queues on this machine

- **PMWeb:** This log provides information and errors on transactions within the Web Portal and IIS
- PMAdmin:

This log provides a listing of errors that occurred when making setting changes using the administrator

# SAVING LOG FILES:

Print Manager Plus log files can be quickly found and/or zipped from the Application menu.

| $\Theta$                | Print Manager Plus Premium Beta - 18 Days Left |                |                       |  |  |  |  |  |  |
|-------------------------|------------------------------------------------|----------------|-----------------------|--|--|--|--|--|--|
| Manager                 |                                                | zational Units | Billing               |  |  |  |  |  |  |
| MÊU                     | Database Configuration                         |                | Sync from A           |  |  |  |  |  |  |
| i                       | About and Licensing                            |                | Create User<br>User A |  |  |  |  |  |  |
|                         | Email Configuration                            | lame La        | st Job                |  |  |  |  |  |  |
| $\widehat{\mathcal{G}}$ | Admin Login Configuration                      | st.local       | Held for Release      |  |  |  |  |  |  |
|                         | Log Files 🔸                                    | Open           | Log Folder            |  |  |  |  |  |  |
|                         |                                                | Create         | Zip of Logs           |  |  |  |  |  |  |